## Making our world more productive

Linde HKO <sup>©</sup>Shop www.linde.hk/shop

Place orders and manage your accounts online, 24 hours a day, 7 days a week

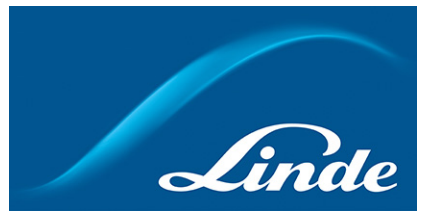

## Useful Tips for Linde HKO eShop – Download Documents

### Download Delivery Note copy

- Log in and go to 'My Account'
- Show more self-services and select 'Order Tracking'
- **3** Find order by entering order number or search by date range
- **4** Click order number to view order details
- S Click on 'View Delivery Receipt' near delivery status to download this DN copy

### Download Invoice copy

- Log in and go to 'My Account'
- Show more self-services and select 'Invoice'
- Select your account and search invoice by payment status or document type in a date range Or search invoice by invoice number / Linde HKO order reference number / Delivery note number
- 4 Click on show document and download invoice you need

| Search Q                                                                                          |                                                                                                    |
|---------------------------------------------------------------------------------------------------|----------------------------------------------------------------------------------------------------|
|                                                                                                   | Showless self services A                                                                                                    |
| 2 Show more self services V                                                                       | Open services for My Account                                                                                                    |
|                                                                                                   | Account Balance and Statements 🕐 Order Tracking 🖓 Re-Order Gas & Cylinder Holdings                                                                                                    |
| 📷 Frequently Ordered 🕥 Order Tracking 🗙                                                           | 👔 Invoices 🔆 Order Template                                                                                                    |
|                                                                                                   |                                                                                                    |
| Order Tracking                                                                                    | Trequently Ordered                                                                                                    |
|                                                                                                   | Invoices                                                                                                    |
|                                                                                                   | invoices                                                                                                    |
| Show orders to:                                                                                   | Please allow 45 hours from invoice issue date for it to be available online.<br>Once the invoice is available, please click on the red invoice number below to download your invoice.                                                                                                    |
| Account no 0005004675, HK ECHANNEL TEST ACCOUNT, 1 12 PO YAN ST, SHEUNG WAN, 24                   | Payer Account                                                                                                    |
|                                                                                                   |                                                                                                    |
| or Search for your account > _ >                                                                  |                                                                                                    |
| Advanced Filter And Search                                                                        |                                                                                                    |
| Search for orders:                                                                                | Advanced filter 8 search 🥎                                                                                                    |
| Linde HKD Order No. Find Orders                                                                   | Bill to account lists Start Date End Date                                                                                                    |
| or filter your orden:                                                                             | 15/01/17 15/02/17                                                                                                    |
| Start date End date Order Status Order category                                                   |                                                                                                    |
|                                                                                                   | Payment status Document type                                                                                                    |
| Order date 🚖 Linde HKO Order No. 🧁 PO No./Ref. 🧅 Order Type 🧅 Amount 🌐 Status 🌐 Related Documents | All Open Invoice   All document types   Search by Filters                                                                                                    |
| 04/08/14 0 0 MS Phone/email/fax HKS Completed Show documents                                      | Search by reference number                                                                                                    |
| Matarial Coda Bendert Nama Disartite Ordanad Disartite Descartad Status Drica Bal /00 numbar      | Terestandar Advancedar                                                                                                    |
| Description of 2012-02-05 on reference sumberBarlo                                                | Invoice Number                                                                                                    |
| 101-HG 101-HG Medical Droven G Size S Crit S Completed HC MS                                      |                                                                                                    |
| E101-HG Medical Drygen Glize - Empty S.C1L 5 Completed HKS MS                                     | 🦳 Select All Issue Date 💠 Invoice 💠 Invoice 💠 Amount 💠 Payment du 🗘 Document 💠 Related                                                                                                    |
| Query for this order Save as Favourites List Re-Order                                             | Number         Answet         existending         table         type         Decements           14/02/10         020-mm         HKS         Dudatading         Indice         10         10         10         10         10         10         10         10         10         10         10         10         10         10         10         10         10         10         10         10         10         10         10         10         10         10         10         10         10         10         10         10         10         10         10         10         10         10         10         10         10         10         10         10         10         10         10         10         10         10         10         10         10         10         10         10         10         10         10         10         10         10         10         10         10         10         10         10         10         10         10         10         10         10         10         10         10         10         10         10         10         10         10         10         10         10         10 |
| Download DN Copy                                                                                  | Download Invoice Copy                                                                                                    |

#### **Download Invoice Copy**

caring company

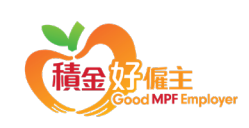

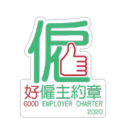

CSC Phone 客戶服務中心電話 +852.2372-2288 CSC Fax 客戶服務中心傳真 +852.2358-2291/2372-2508 Linde HKO eShop Email 電郵 eshophko.lg.cn@linde.com

# Linde HKO <sup>©</sup>Shop

www.linde.hk/shop Place orders and manage your accounts online, 24 hours a day, 7 days a week

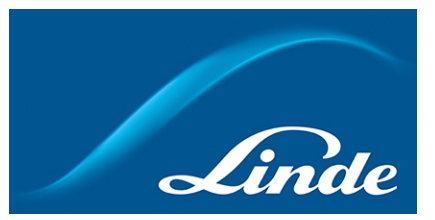

## 林德港氧網上商店小貼士 - 下載文件

### 下載送貨單副本

- 登入後點擊「我的賬戶」
- 2 點擊左側項目列表的「訂單和交貨」
- 3 輸入訂單號碼或搜索時間範圍查詢訂單
- ④ 點擊訂單號碼查詢訂單詳細資訊
- 5 點擊送貨狀態旁的「查看送貨單」以下載送貨單副本

### 下載發票副本

- 登入後點擊「我的賬戶」
- 2 點擊左側項目列表的「查看發票」
- 3 選擇您的賬戶,通過發票支付狀態或文件類型在選定時間範圍內查詢發票 或者通過發票編號/訂單號/送貨單編號搜索發票
- ④ 點擊顯示文檔下載您需要的發票

|                                          | 57.0 O                                                                                                    | • I ## 1/2 HK50.00 |                                                                                                |
|------------------------------------------|----------------------------------------------------------------------------------------------------|--------------------|------------------------------------------------------------------------------------------------|
|                                          | 2 不顯示自助服務差項 ^                                                                                                  |                    | 2 不應示自即被法題項 ^                                                                                  |
| 打開我的賬戶服務                                 |                                                                                                    |                    | 打開我的賬戶服務                                                                                       |
|                                          | (h) 171077400 (A)                                                                                              | Enter .            | ▲ 賬戶餘額和結單 ⑦ 訂單和交貨 ④ 复瓶持有量                                                                      |
| UI NO. SURVINC                           | U NANCE                                                                                                    | award and          | ☆訂業機変                                                                                          |
|                                          | ☆ 訂單模板                                                                                                    |                    |                                                                                                |
| 「「「「「」」」 「「」」 「「」」 「「」」 「「」」 「」」 「」」 「」  | € X                                                                                                    |                    |                                                                                                |
| 訂單追蹤                                     |                                                                                                    |                    | 發票<br>自翻票報出日期至田線團體票40.0%<br>國票可用時可試置下方的紅色翻票網路下載50的撥票                                           |
| 願元訂單:                                    |                                                                                                    |                    | <b>怒</b> 戶說碼                                                                                   |
| REST :                                   | the second second second                                                                                       | •                  |                                                                                                |
| 或 查找你的账户 )                               | 実施振器の拡大へ                                                                                                    |                    | ▲ 設計用の 没有 へ                                                                                    |
| 林德港東訂單號                                  |                                                                                                    | 重线订單               |                                                                                                |
| 或辞選想的訂單:<br>開始目題 結束日期<br>15/01/17 15/02/ | 17 mm 27年55年<br>17 mm 28世纪年 一 所有                                                                               | 支新列表               | <ul> <li>施場施产列表&lt;</li> <li>局効日期</li> <li>総度日期</li> <li>15/01/17</li> <li>15/02/17</li> </ul> |
|                                          |                                                                                                    |                    | 8                                                                                              |
| 訂單目期 😄 林德港戰訂單號                           | ← 採購打單就/參考就 ← 打單地型 ←                                                                                           | 金額 - 武御 - 相間文件     | 支付状態 文件類型                                                                                      |
| 14/02/17 4 01                            | 214 2016LJ.#                                                                                                   |                    | 所有時付發票 ・ 所有文件接型 ・ 技術感謝件直线                                                                      |
|                                          | - 20.000 - 100 - 100 - 100 - 100 - 100 - 100 - 100 - 100 - 100 - 100 - 100 - 100 - 100 - 100 - 100 - 100 - 100 | COLOR MILLION      |                                                                                                |
| 產品编號 產品名稱                                | 订票款量 虚理数量 狀態 傑                                                                                                 | 格 採購訂單號/麥考號        | 按文件參考號查找                                                                                       |
| 送算/自提 15/02/17 參考號碼 021                  |                                                                                                    | S THEM             |                                                                                                |
| 1-HR 1-HR I M W M                        | 2相 2 日完成 Hi                                                                                                    | 5                  | <b>纳热规型 命考编就</b>                                                                               |
| E1-HR IMM                                | 2 10 2 BRA H                                                                                                   | C                  |                                                                                                |
| 15-HR 15-HR乙炔                            | 2 40 2 BRA H                                                                                                   | S 216              |                                                                                                |
| E15-HR ZAR                               | 2個 2 日完成 H                                                                                                    | 9100               |                                                                                                |
|                                          | 查询此订单 保存为改良                                                                                                    | 19(表 快速訂購          | 選擇所有 銀旗日期 ♀ 録奏號時 ♀ 録奏金額 ♀ 進用金額 ♀ 支付状態 ♀ 付款氣止日則 ♀ 文件類型 ◆ 相関文件<br>14/22/17.4 002                 |

### 下載送貨單副本

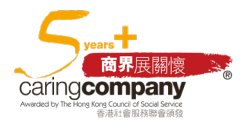

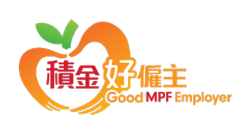

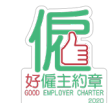

CSC Phone 客戶服務中心電話 +852.2372-2288 CSC Fax 客戶服務中心傳真 +852.2358-2291/2372-2508 Linde HKO eShop Email 電郵 eshophko.lg.cn@linde.com

下載發票副本